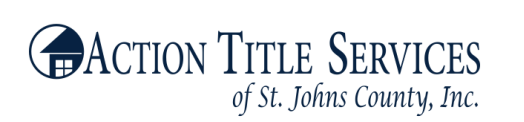

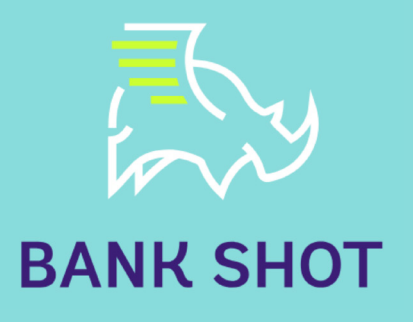

Bank Shot enables users to successfully complete real estate transactions via their smart phone, including earnest money and rental house deposits, real estate commissions and more, all with a simple click of a button.

## TIME SAVER

Bank Shot eliminates the time and cost of physically transporting checks, and with real estate-based fraud currently at an all-time high, it serves as the cyber secure solution for any digital payment. NON-ACHBank Shot was specifically designed not to adhere to the antiquated ACH-it is not an automatic deposit.

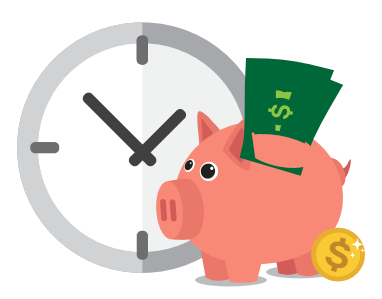

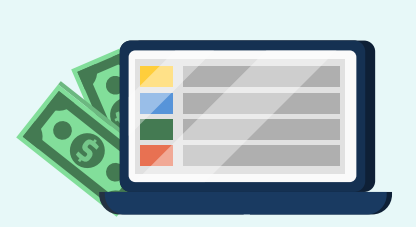

## PATENTED TECHNOLOGY

Bank Shot is the only electronic check solution that enables the account holder to review each check prior to depositing, with its stop light process of depositing on green, holding on orange and rejecting checks on red, the latter being the equivalent of a check torn up or never presented. This assures that no transaction takes place until the account holder decides to move forward with the deposit.

## **COMPLIANCE**

After checks are accepted all parties receive an electronic receipt verifying time and date of deposit.

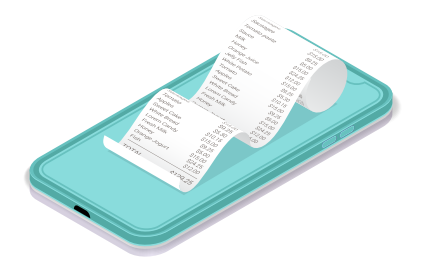

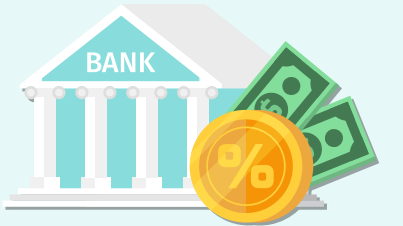

# FLEXIBILITY

Bank Shot's portal enables the user to deposit into any number of accounts in one bank or in multiple banks.

## WHITE LABEL

Bank Shot allows customers an option to white label their product as their own.

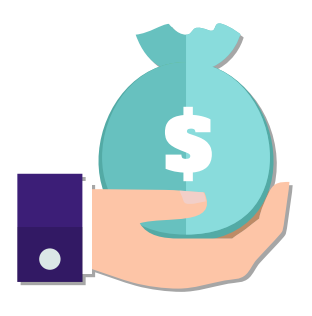

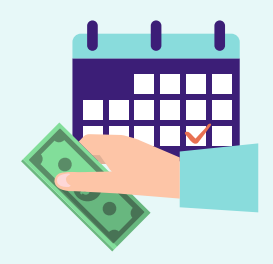

# **NO MONTHLY FEES**

Bank Shot charges per use- no monthly, tech or setup fees. The app is free to download in the Apple Store or on Google Play.

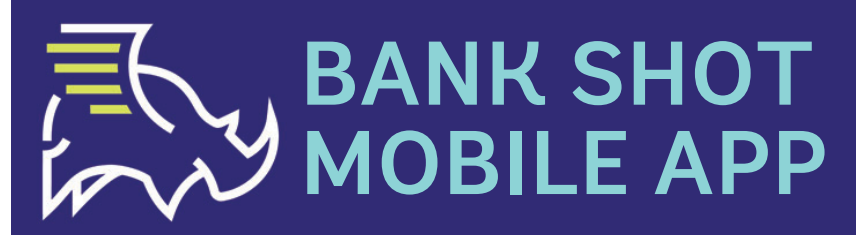

Deposit Earnest Money Using your Smart Phone! Convenient | Compliant | Simple

> Action Title Services of St. Johns County, Inc. Company Code: 8674520

#### BANK SHOT APP IS FREE TO DOWNLOAD

Download the app from the app store to your phone. You must type in the complete name in order to locate the app. Look for the app tile with the white rhino and blue background.

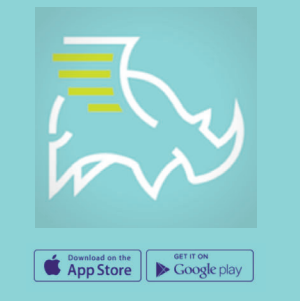

# Sand Up

#### **EASY SIGN UP**

After selecting SIGN UP the first piece of information required will be the company code which is provided at the top of this page. This code lets you connect to this company only. Follow the prompt and submit all required information.

**Password Requirements:** Password must be at least 8 characters, including at least one digit and at least one special character (that is not a digit or letter).

## STRAIGHT FORWARD

Select the + sign by Earnest Money on the iPhone or Add New Item on the Android Phone. Enter the information required on each screen. Navigate through the iPhone by select the house icons at the bottom of the page, the Android select the Next Button to navigate through.

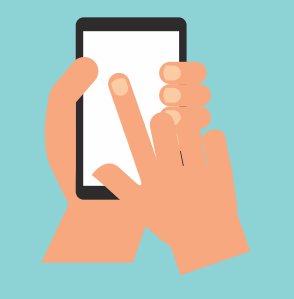

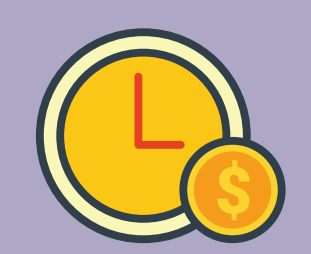

#### **QUICK UPDATES**

After the office has received your submission you will be able to see if it was accepted.

678-842-4255 BY BANK SHOT, INC

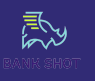

Read more at getbankshot.com.

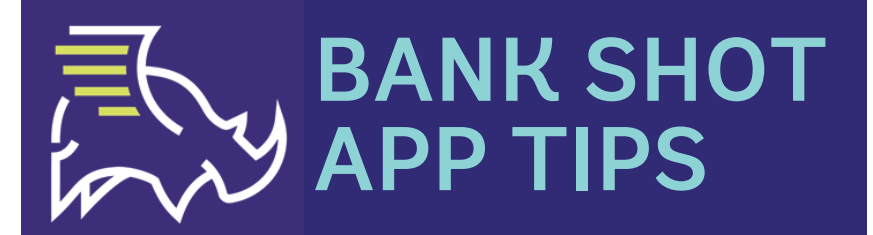

Deposit Earnest Money Using your Smart Phone!

Convenient | Compliant | Simple

#### **TIP #1**

When entering the amount of the check in the app, please do NOT add a \$ sign and it is not necessary to add .00 after you enter the dollar amount.

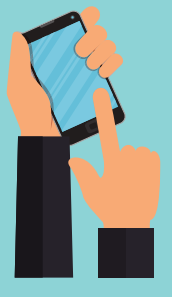

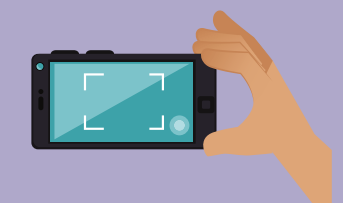

#### TIP #2

When taking pictures of the front and back of the check please make sure you are taking the picture as a landscape/horizontal picture. Make sure to use a dark background, so all four corners of the check are viable.

#### **TIP #3**

No need to write anything on the back of the check, snap the front, then the back and select Submit Item and get an immediate confirmation your item has been successfully submitted.

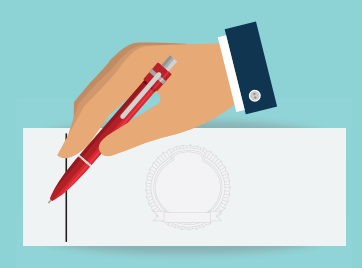

### ANDROID TIP

On the android app, please make sure to convert the image of the front and back of the check. The app will not allow you to continue to submit if you do not convert the images

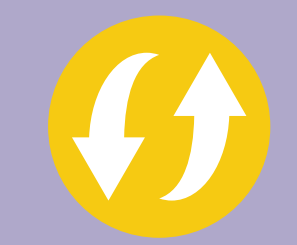

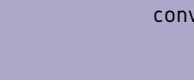

678-842-4255 **BY BANK SHOT, INC**  Read more at getbankshot.com.